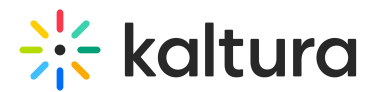

## How to remove cue points via API

Last Modified on 08/05/2025 6:23 pm IDT

## This article is designated for administrators.

The following guide will walk you through how to delete Chapters/Cue points of an entry.

- Go to the API console at https://developer.kaltura.com/console/ (Sign In) or http://www.kaltura.com/api\_v3/testme.
- 2. Generate a KS (relevant when Testme Console is used) See How to Start a Kaltura Session using the TestMe Console.
- 3. Session Service: cuePoint
- 4. action: list
- Click on the Edit next to "filter (KalturaCuePointFilter):" and insert the entry ID into the 'entryIdEqual' field.
- 6. Click Send.

| Kaltura API session (string):       | entruidEqual (stripp):             |   |
|-------------------------------------|------------------------------------|---|
| djJ8MTQyfJUsel_tx07_LD_ZISRLsYn     | C 0_yiluz368                       | 2 |
| Select service:                     | 9                                  |   |
| cuePoint 🗸                          | entryldIn (string):                | _ |
| Select action:                      |                                    |   |
| list 🗸                              | 0                                  |   |
|                                     | createdAtGreaterThanOrEqual (int): | _ |
| ilter (KalturaCuePointFilter): Edit |                                    | μ |
| KalturaCuePointFilter 🗸             |                                    |   |
| Θ                                   | createdAtLessThanOrEqual (int):    | _ |
| naner (KalturaFilterPaner)          |                                    | μ |
| KalturaFilterPager                  |                                    |   |
|                                     | updatedAtGreaterThanOrEqual (int): | _ |
| W                                   |                                    | μ |
| Send                                | Θ                                  |   |

7. Locate the Chapter item you wish to delete by its cue point "startTime" parameter (in milliseconds) and copy its ID.

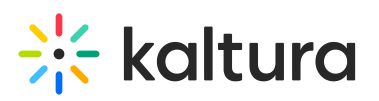

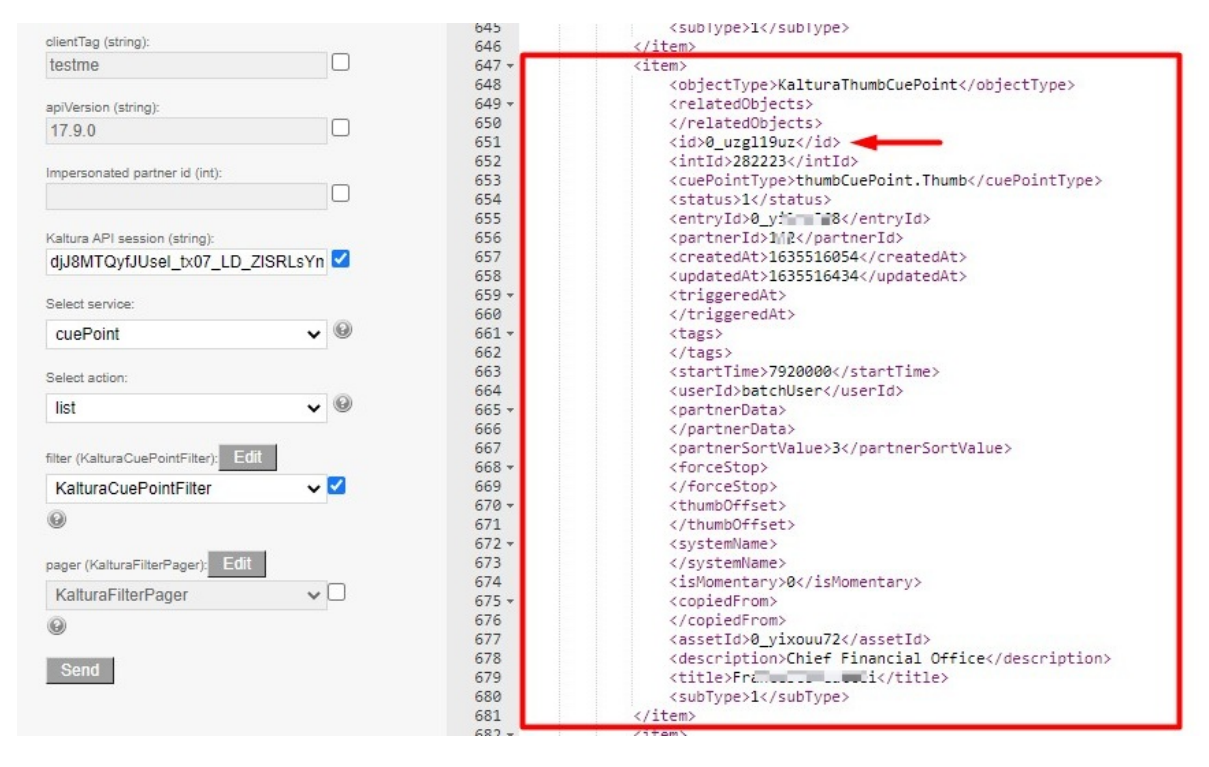

- 8. Select Service > cuePoint
- 9. Select Action > delete
- 10. Insert the ID of the cue point you wish to delete in ' Id' field.
- 11. Click 'Send'.